## めぶくPayの利用方法

約3i< Payで お願い地

一 登録方法

macPay

¥O

\*\*\*\*\*\*\*\*

----

¥O

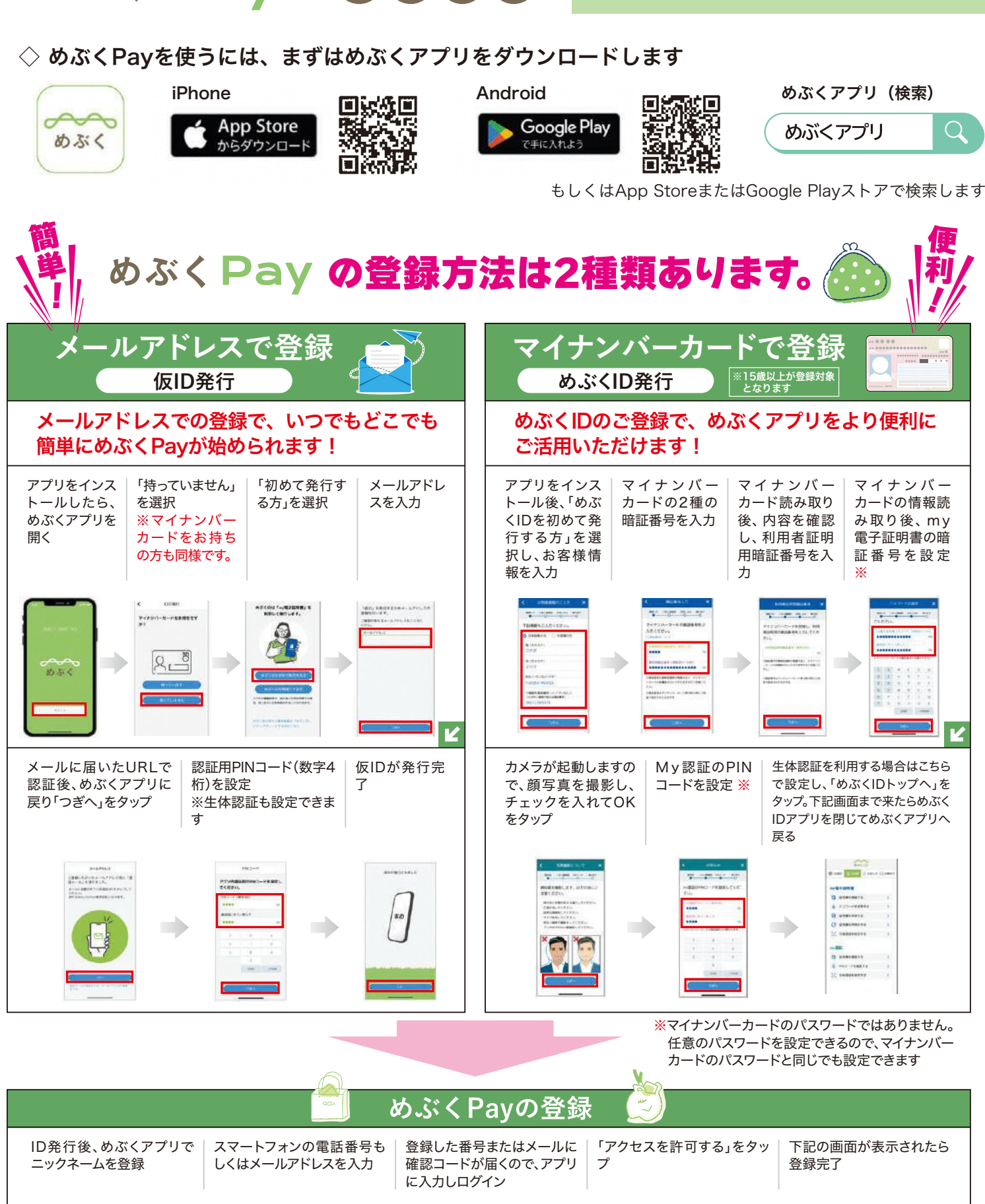

## めぶくPayの利用方法 - 使い方 チャージ方法 24 クレジットカード 銀行口座 ΑΤΜ 0 めぶくPayへの 0 00 利用できるカード 利用できる銀行口座 0 利用できるATM 00 チャージ方法は 00 • VISA ・群馬銀行 ・セブン銀行ATM 3種類あります MASTER ·東和銀行 ß • AMEX ・しののめ信用金庫 • JCB など クレジットカード チャージするを チャージ金額を クレジットカードを カード情報を入力 |カード情報を記憶 | 決済するをタップ | チャージ完了 タップ (※カード会社に 入力 させたい場合、 タップ 「カード情報登録」 よってはセキュリ にチェック ティ認証を求めら れる場合がありま ##SPay -的非人中国 #SECPSY ------す) 1,000 ¥0 \*+-588 08 D ...... ¥1,000 ------9.44 ¥O ¥0 ¥ 1,000 四一下的机量制 しょの内容で簡違いなければ、予定 「決済する」パタンをクリックしてく ◎ このカードを登録する。 カード常和気息するとお知えの入力掛し で購入主意ます。 カード常和以目前では説習いたしません。 表記する声声の引きたにで安全に説着され ます。 ...... ださい。 ※高道が切り着るまでタタ時間がかか る場合だこざいますが、そのままお待 165 2 0. ++-548 > 法济于古 482 3- (WROBSHODESATO 44839-480588 (22.750, 88.3504 (1) \*\*\*\*\*\*\* 銀行口座 チャージするを チャージ金額を 銀行口座をタップ 口座名義を入力 | 口座情報を入力し、| 登録した口座を選 | チャージ完了 タップ 入力 し、「新しい口座を し、利用する口座 認証完了後、口座 択 登録する」を選択 振替申込をタップ を選択 650Fm 🖓 🛲 ø.‡<Pay #SCPay # Pay 814/5 FLBY ¥0 めぶくPay --MACPAY \*\*---BACIN 07 チャージカまを選択・忘却する +--⊐жа на 5 пола ¥0 ¥0 \*\*\*\*\* 1/2 \*\*\*\*\*\*\* Nor\*\*\* ¥1,000 16.5 3 -----0100 NB-# \*\*\*\*\*\*\* .865 anet 🙃 mica une TT-UTE ) -----(C) 45H --------summers. -----銀行ATM チャージする分の紙幣 めぶくアプリで チャージ金額を ATM画面に表示され ATMに紙幣を入れて アプリに表示された を用意の上、ATM画面 「チャージ」ボタ 入力 たQRコードをアプリ 「企業番号」をATM チャージ完了 の「チャージ」>「QR で読み取り、ATM画 ンをタップ 画面に入力し、ATM チャージ」をタッチ 面の「次へ」をタッチ 画面の「確認」ボタン をタッチ ------¥0 ¥O ----1844 Add 41 -111,18.2 支払い方法 めぶくPayが使えるお店 お店に置いてあるQR 支払金額を入力し、 支払い完了 はこちらのQRコードから 支払うをタップ コードを読み込み ご確認いただけます ---- AS(Per 0)= -#44.0e 2 == #20% D x 0 ¥0 are forth 32.7 \*0 ¥ 300 00/大 回新短回

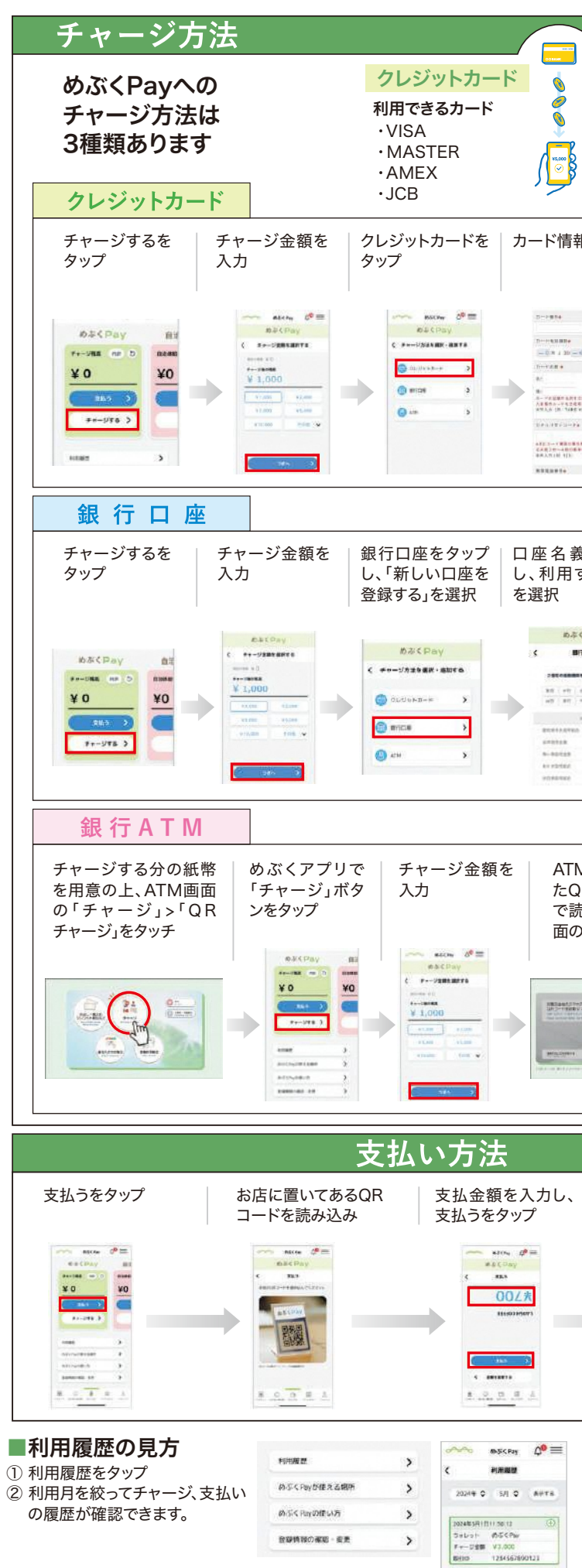

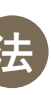

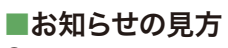

8 : \* \*

① ベルのアイコンをタップ キャンペーン等のお知らせが届きますので、 タップして詳細をご確認ください。

めぶくPay 崎 🗮

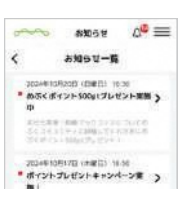